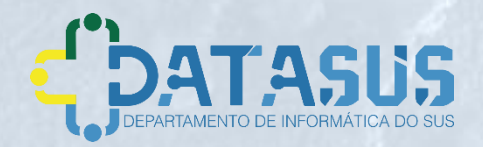

# Tutorial de Navegação

Versão 1.0a Março de 2020

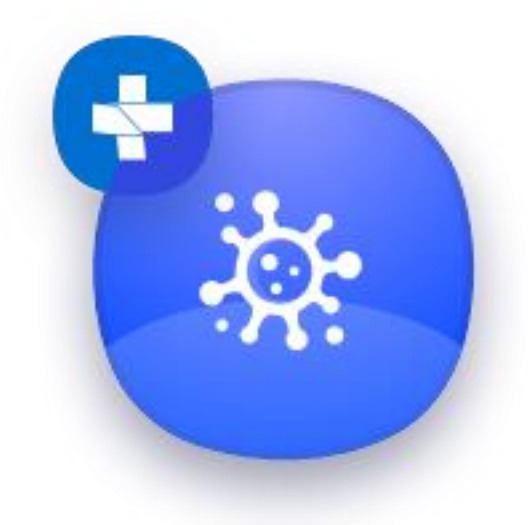

### e-SUS VE VIGILÂNCIA EPIDEMIOLÓGICA

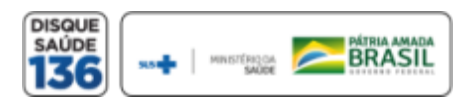

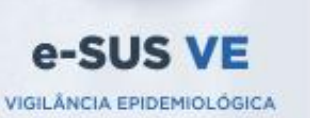

## Cadastrar Novo Usuário

Para ter acesso ao novo sistema de notificação, acesse o site <u>https://notifica.saude.gov.br/login</u>

Clique em criar acesso conforme imagem ao lado.

| e-SUS VE<br>Utilize suas credencias de operador para acessar o sistema. |
|-------------------------------------------------------------------------|
|                                                                         |
| Usuário<br>Nome do usuário                                              |
| Senha                                                                   |
| Digite a senha                                                          |
| Não sou um robô                                                         |
| Entrar Criar acesso                                                     |
| Esqueceu a senha?                                                       |
| Cadastro Gestor SIVEP/Gripe                                             |
|                                                                         |

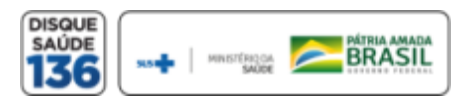

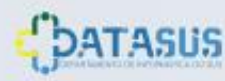

## Cadastrar Novo Usuário

Validar o cadastro através da confirmação no e-mail enviado para o endereço de e-mail cadastrado pelo usuário, conforme imagem ao lado.

| e-SUS VE<br>VIGILÂNCIA EPIDEMIOLÓGICA                                               |     |
|-------------------------------------------------------------------------------------|-----|
| [e-SUS VE] Confirmação de E-mail                                                    |     |
| <ul> <li>App name: e-SUS VE</li> <li>Usuário: manue anticombanado com de</li> </ul> |     |
| Iink: <u>Confirmar</u>                                                              | _   |
| Confirma                                                                            | (m) |

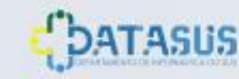

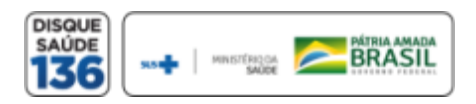

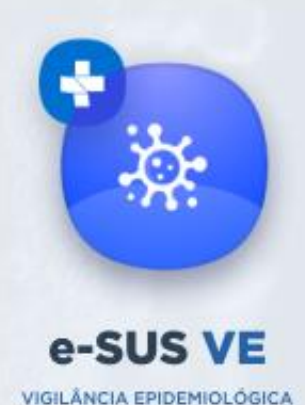

# Cadastrar Novo Usuário

- 1. E-mail: Inserir seu e-mail funcional;
- 2. Nome: Inserir seu nome completo;
- 3. CPF: Inserir seu CPF;
- 4. Data de Nascimento: Inserir sua data de nascimento
- 5. Nome da Mãe: Inserir o nome completo da sua mãe
- 6. Estado: Selecionar seu Estado
- 7. Município: Selecionar seu Município
- 8. CNES: Inserir o nº de seu CNES
  - a. Se não possuir CNES, selecionar uma das opções:
    - Profissional Liberal sem cadastro no CNES
  - Pessoa Jurídica sem cadastro no CNES. Neste caso, informar o número do CNPJ, no campo que ficará disponível.

| Email             | CPF               |                   | Data de Nascimento |
|-------------------|-------------------|-------------------|--------------------|
| Campo obrigatório | Campo obrigatório |                   | Campo obrigatório  |
| Nome              |                   | Nome da Mãe       |                    |
|                   |                   |                   |                    |
| Campo obrigatório |                   | Campo obrigatório |                    |
| CNES              |                   |                   |                    |
|                   |                   | Não possu         | ii CNES            |
| Estado            |                   | Município         |                    |
| Estado            | •                 | Municipio         |                    |
| Campo obrigatório |                   |                   |                    |
| Senha             |                   | Confirmar Senha   |                    |
|                   |                   |                   |                    |
| Campo obrigatório |                   |                   |                    |
| Não sou um robô   |                   |                   |                    |
|                   |                   |                   |                    |

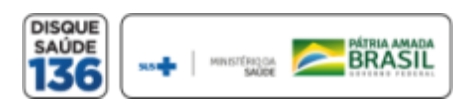

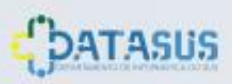

## Cadastrar Novo Usuário

- 1. Senha: Criar sua senha de acesso
- 2. Confirmar senha: Inserir novamente sua senha de acesso
- 3. Ler e aceitar os termos de uso.
- 4. Selecionar a opção: "Não sou um robô"
- 5. Selecionar a opção: Cadastrar e efetue seu cadastramento ou;
- 6. Selecionar a opção: Voltar para alterar as informações inseridas.

| mail                              | CPF               |                   | Data de Nascimento |
|-----------------------------------|-------------------|-------------------|--------------------|
|                                   |                   |                   |                    |
| ampo obrigatório                  | Campo obrigatório |                   | Campo obrigatório  |
| lome                              |                   | Nome da Mãe       |                    |
|                                   |                   |                   |                    |
| ampo obrigatório                  |                   | Campo obrigatório |                    |
| NES                               |                   |                   |                    |
| 11E5                              |                   |                   | ONED               |
|                                   |                   | Não poss          | ui CNES            |
| ampo obrigatório                  |                   |                   |                    |
| stado                             |                   | Município         |                    |
|                                   | -                 |                   | ~                  |
| ampo obrigatório                  |                   |                   |                    |
| enha                              |                   | Confirmar Senha   |                    |
|                                   |                   |                   |                    |
|                                   |                   |                   |                    |
| anipo ooligatono                  |                   |                   |                    |
| Não sou um robô                   |                   |                   |                    |
| reCAPTCHA<br>Privacidade - Termos |                   |                   |                    |
| Cadastrar Voltar                  |                   |                   |                    |

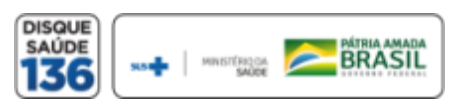

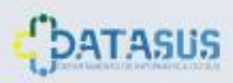

## Cadastrar Usuário Gestor

Para gestores cadastrados no SIVEP GRIPE:

1. Clicar em "Cadastro Gestor SIVEP/Gripe?"

| – Usuário –   |             |                                 |  |
|---------------|-------------|---------------------------------|--|
| Nome do usu   | ário        |                                 |  |
| – Senha –     |             |                                 |  |
| Digite a senh | l           |                                 |  |
|               |             |                                 |  |
| Não se        | vu um robô  | reCAPTCHA<br>Ivacidade - Termos |  |
| Entrar        | Criar acess | 50                              |  |
|               |             |                                 |  |

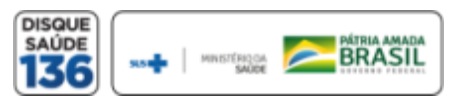

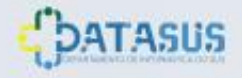

## Cadastrar Usuário Gestor

- 1. Informe o e-mail cadastrado no SIVEP GRIPE - Figura ao lado;
- 2. Clique em "Enviar" Figura 2;
- 3. Um link para reset de senha será encaminhado para o endereço de e-mail informado.

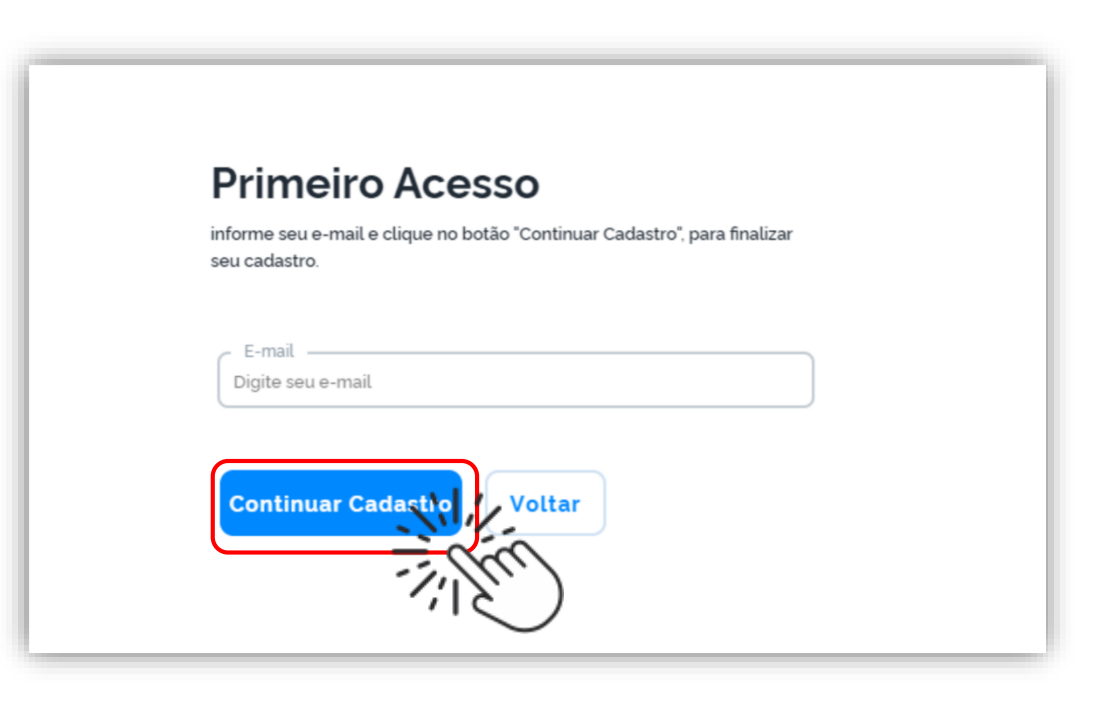

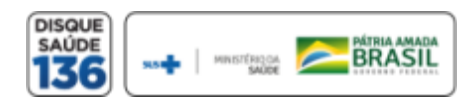

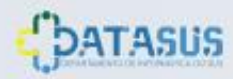

## Cadastrar Novo Usuário

Validar o cadastro através da confirmação no e-mail enviado para o endereço de e-mail cadastrado pelo usuário, conforme imagem ao lado.

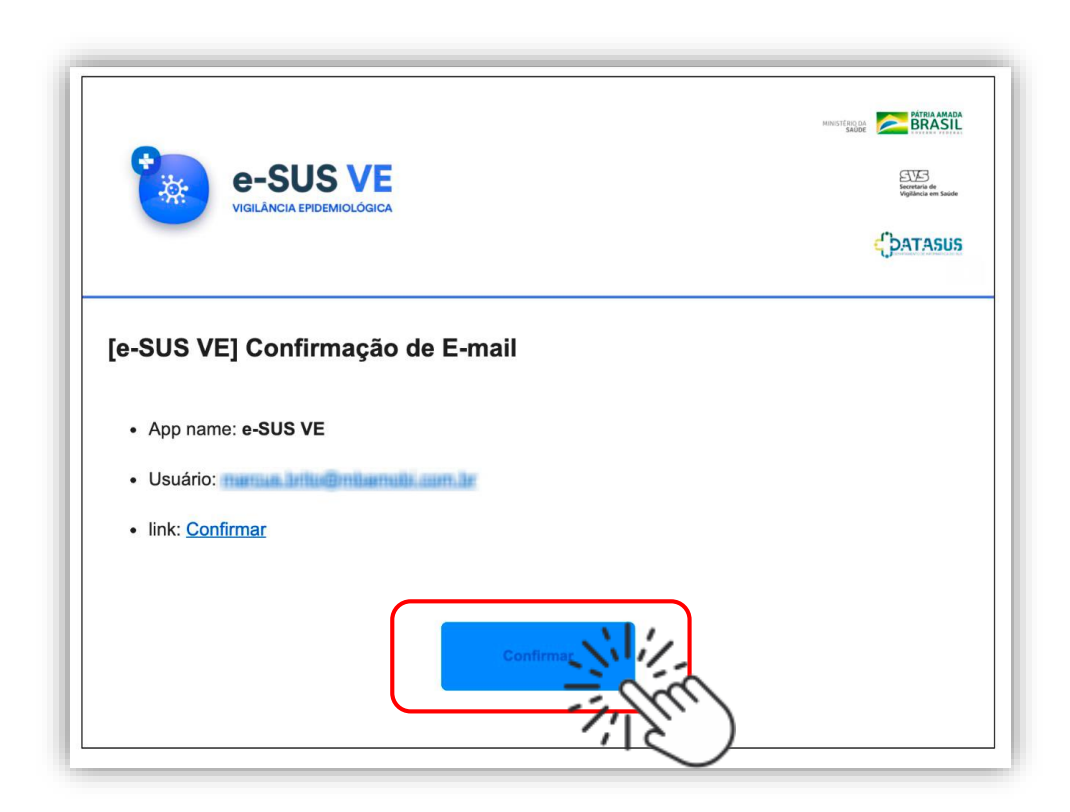

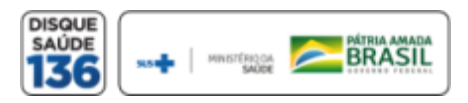

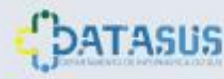

e-SUS VE VIGILÂNCIA EPIDEMIOLÓGICA

## Usuário Gestor Sem Cadastro no SIVEP GRIPE

Realizar cadastro no SIVEP GRIPE. Em caso de dúvida, entre em contato com a Secretaria de Saúde, estadual ou municipal, de acordo com a esfera de atuação;

O Ministério da Saúde irá gerar o perfil no e-SUS VE (notifica.saude.gov.br);

Repita a operação 1 (Para gestores cadastrados no **SIVEP GRIPE**).

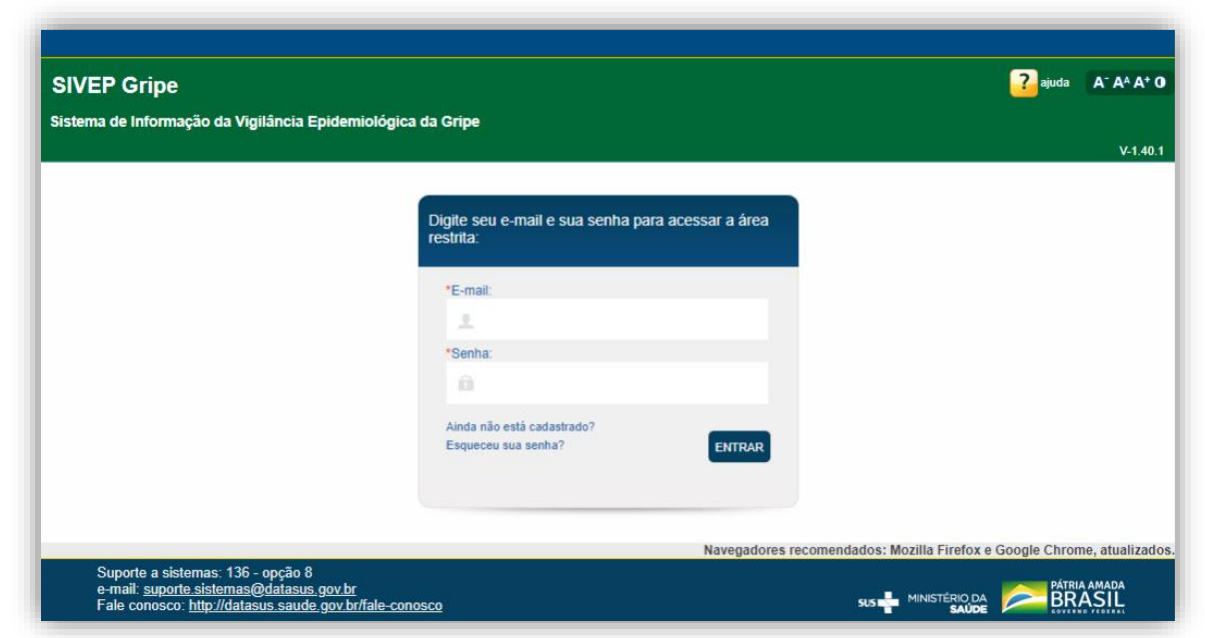

#### https://sivepgripe.saude.gov.br/sivepgripe/login.html?0

Maiores informações sobre o cadastro no SIVEP Gripe:

CGDT/DEVIT/SVS/MS Telefone: 61 3213.3415 e-mail: gripe@saude.gov.br

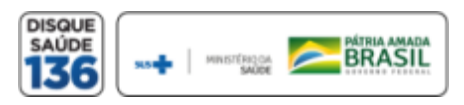

## VISÃO GERAL DA FERRAMENTA

Inicialmente, o único **Formulário** presente será o do **Coronavírus**, referente a doença **COVID19**, conforme a imagem ao lado:

O usuário consegue visualizar o quantitativo de todos os cadastros de COVID19 enviados no sistema.

A opção pesquisar deve ser utilizada para localizar os cadastros efetuados, possibilitando sua visualização e alteração, caso necessário.

A opção "+" deve ser utilizada para adicionar notificação de casos suspeitos, incluindo as informações pertinentes.

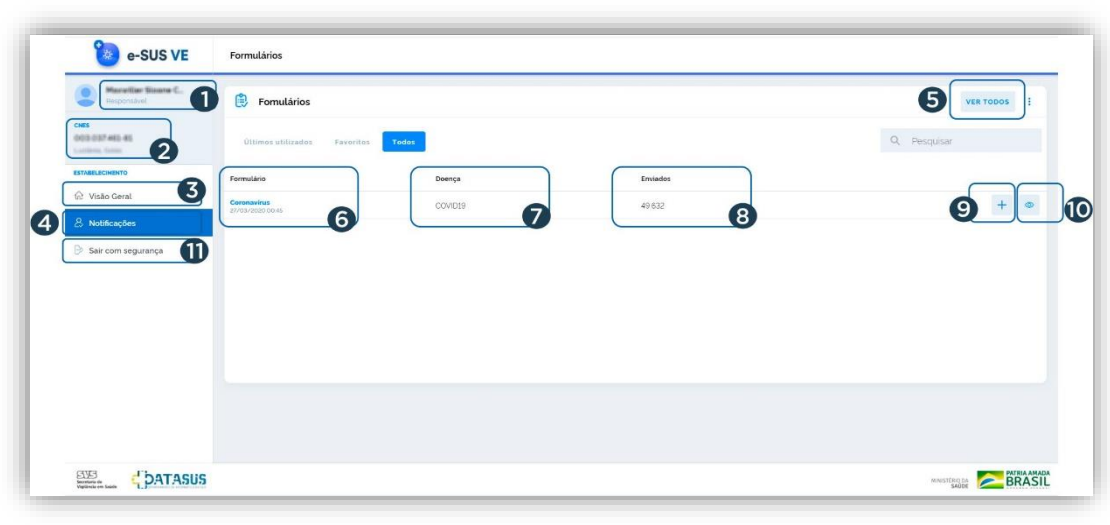

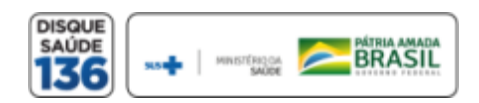

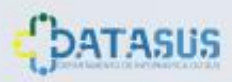

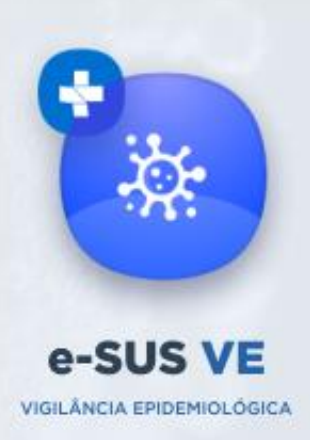

### VISÃO GERAL DA FERRAMENTA

|   | 🀌 e-SUS VE                          | Formulários                     |         |          |              |
|---|-------------------------------------|---------------------------------|---------|----------|--------------|
|   | Pareller Same C. (1                 | 🕄 Fomulários                    |         |          | S VER TODOS  |
|   | CHES<br>0000.0007.460.46            | Últimos utilizados Favoritos    | Todos   |          | Q. Pesquisar |
|   | ESTABELECIMENTO                     | Formulário                      | Doença  | Enviados |              |
| 0 | 🔝 Visão Geral                       | Coronavirus<br>27/03/2020.00.45 | COVID19 | 49632    | 9 + • 10     |
| 4 | Notificações     Sair com segurança |                                 |         |          |              |
|   |                                     |                                 |         |          |              |

- 1. Identificação do Usuário Notificador/Gestor
- 2. CNES cadastrado pelo Usuário
- 3. Visualização dos Dados Macro
- 4. Acesso às Notificações
- 5. Visualizar todos Formulários
- 6. Nomenclatura do Formulário
- 7. Doença Notificada
- 8. Total de Notificações do Formulário
- 9. Adicionar Nova Notificação
- 10. Visualizar Notificações
- 11. Sair do e-SUS VE

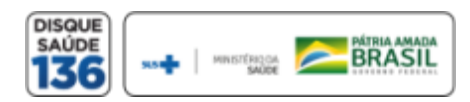

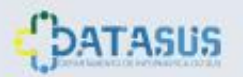

### ADICIONAR NOTIFICAÇÃO

Para incluir notificação, o usuário deve clicar no botão azul "+" na tela a seguir:

| e-SUS VE                                               | Formulários                     |         |          |                   |
|--------------------------------------------------------|---------------------------------|---------|----------|-------------------|
| Responsável                                            | E Fomulários                    |         |          | VER TODOS         |
| CNES<br>(N13-013 <sup>+</sup> HE) 40<br>Lastinum Tente | Últimos utilizados Favoritos T  | odos    |          | Q Pesquisar       |
| ESTABELECIMENTO                                        | Formulário                      | Doença  | Enviados |                   |
| ŵ Visão Geral                                          | Coronavírus<br>27/03/2020 00:45 | COVID19 | 49.632   |                   |
| & Notificações                                         |                                 |         |          | The second second |
| Sair com segurança                                     |                                 |         |          | Ū.                |
|                                                        |                                 |         |          |                   |

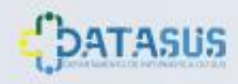

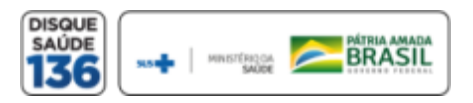

IDENTIFICAÇÃO

#### Tem CPF:

Clicar em SIM se possuir, ou NÃO se não possuir.

Se clicar em Não, é solicitado o campo CNS (não obrigatório) onde a identificação a digitar deve ser o CNS,

**Estrangeiro:** clicar em SIM se for estrangeiro, e deve-se incluir os dados do Pais de Origem e Passaporte que surgirá abaixo do campo Data de Nascimento;

#### É profissional de saúde?

Clicar em Sim, caso quem esteja notificando seja Profissional de Saúde, ou clicar em Não, caso quem esteja notificando não seja.

| Peristrar Notificação    |            |           |            |   |     |  |   |  |
|--------------------------|------------|-----------|------------|---|-----|--|---|--|
| egistral Notificação     |            |           |            | _ |     |  |   |  |
| Coronavírus              |            |           |            |   |     |  |   |  |
|                          | IDENTIFIC  | AÇÃO      |            |   |     |  | ١ |  |
| Tem CPF?                 |            | Sim       | $\bigcirc$ |   | Não |  |   |  |
| É profissional de saúde? | $\bigcirc$ | Sim       | $\bigcirc$ |   | Não |  | J |  |
| CPF                      |            |           |            |   |     |  |   |  |
| Nome Completo            |            |           |            |   |     |  |   |  |
| Data de Nascimento       |            |           |            |   |     |  |   |  |
| Sexo                     | $\bigcirc$ | Masculino |            |   |     |  |   |  |
|                          | $\bigcirc$ | Feminino  |            |   |     |  |   |  |
| Estado de Residência     |            |           |            |   |     |  |   |  |
| Município de Residência  |            |           |            |   |     |  |   |  |
| Telefone Celular         |            |           |            |   |     |  |   |  |
| Telefone de Contato      |            |           |            |   |     |  |   |  |

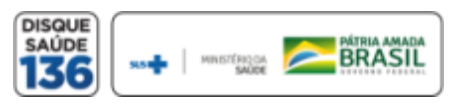

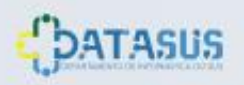

e-SUS VE

IDENTIFICAÇÃO

#### CPF:

Informar o CPF referente ao cliente a ser notificado. (campo obrigatório);

#### Nome completo:

Digitar o nome referente ao cliente a ser notificado. (campo obrigatório);

#### Data de nascimento:

Informar a data de nascimento referente ao cliente a ser notificado. (campo obrigatório).

#### Sexo:

Informar o sexo do cliente a ser notificado.

| Registrar Notificação    |               |     |  |
|--------------------------|---------------|-----|--|
| Coronavírus              |               |     |  |
|                          | IDENTIFICAÇÃO |     |  |
| Tem CPF?                 | Sim           | Não |  |
| É profissional de saúde? | Sim           | Não |  |
| CPF                      |               |     |  |
| Nome Completo            |               |     |  |
| Data de Nascimento       |               |     |  |
| Sexo                     | Masculino     |     |  |
|                          | Feminino      |     |  |
| Estado de Residência     |               |     |  |
| Município de Residência  |               |     |  |
| Telefone Celular         |               |     |  |
| Telefone de Contato      |               |     |  |

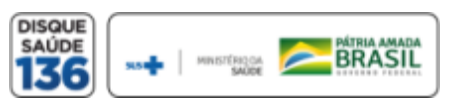

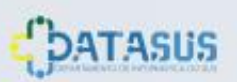

e-SUS VE

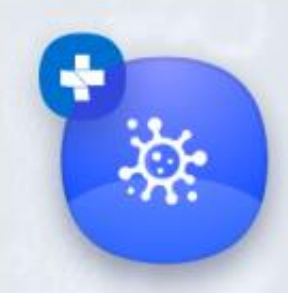

## ADICIONAR NOTIFICAÇÃO

#### IDENTIFICAÇÃO

Estado de residência: Informar o estado referente à residência do cliente a ser notificado;

#### Município de residência:

Informar o município referente à residência do cliente a ser notificado.

#### **Telefone:**

Apenas um (01) campo de telefone é obrigatório o preenchimento;

- a. Telefone Celular: informar o telefone celular do cliente a ser notificado;
- **b. Telefone de contato:** informar o telefone fixo para contato do cliente a ser notificado.

| Sistema de Notificação do | Ministério da Saúde - | e-SUS VE |
|---------------------------|-----------------------|----------|
|---------------------------|-----------------------|----------|

| Registrar Notificação    |            |                       |            |     |  |
|--------------------------|------------|-----------------------|------------|-----|--|
| Coronavírus              |            |                       |            |     |  |
|                          | IDENTIFIC  | AÇÃO                  |            |     |  |
| Tem CPF?                 | $\bigcirc$ | Sim                   | $\bigcirc$ | Não |  |
| É profissional de saúde? |            | Sim                   | $\bigcirc$ | Não |  |
| CPF                      |            |                       |            |     |  |
| Nome Completo            |            |                       |            |     |  |
| Data de Nascimento       |            |                       |            |     |  |
| Sexo                     | $\bigcirc$ | Masculino<br>Feminino |            |     |  |
| Estado de Residência     |            |                       |            |     |  |
| Município de Residência  |            |                       |            |     |  |
| Telefone Celular         |            |                       |            |     |  |
| Telefone de Contato      |            |                       |            |     |  |

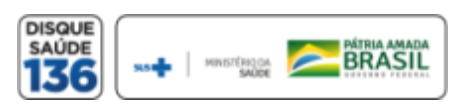

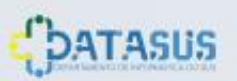

- Em caso de estrangeiro informar o município onde a pessoa está hospedada.
- Informar telefone de onde está hospedado e caso não possua, informar o número de contato

NOTIFICAÇÃO

#### Data da Notificação:

Informar a data do preenchimento. (campo obrigatório). A data de notificação **não pode** ser menor que **"01/01/2020"** e não pode ser maior que a data atual (campo obrigatório);

#### Sintomas:

Marcar os sintomas relatados pelo indivíduo a ser notificado.

#### Data do início dos sintomas:

Informar a data de início dos sintomas. Não pode ser maior que a data da notificação; (campo obrigatório)

|                             | NOTIFICAÇÃO                                                                                                    |
|-----------------------------|----------------------------------------------------------------------------------------------------|
| Data da Notificação         | 27/03/2020                                                                                                    |
| Sintomas                    | Dor de Garganta Dispneia Febre Tosse                                                                                                    |
|                             |                                                                                                    |
| Data do início dos sintomas |                                                                                                    |
| Condições                   | <ul> <li>Doenças respiratórias crónicas descompensadas</li> <li>Doenças cardíacas crónicas</li> <li>Diabetes</li> <li>Doenças renais crónicas em estágio avançado (graus</li> <li>Imunossupressão</li> <li>Gestante de alto risco</li> <li>Portador de doenças cromossômicas ou estado de fr.</li> </ul> |
| Estado do Teste             | Solicitado<br>Coletado<br>Concluido                                                                                                    |
| Salvar Cancelar             |                                                                                                    |

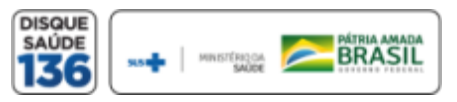

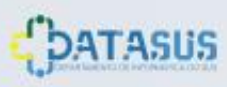

e-SUS VE

NOTIFICAÇÃO

#### Condições:

Marcar as condições relatados pelo cliente a ser notificado.

#### Estado do Teste:

Informar a situação do teste realizado pelo indivíduo.

Se o exame tiver sido coletado, informar a data da coleta do teste.

Se concluído, os próximos campos "Data da coleta do teste", "Tipo de Teste" e "Resultado Teste" são obrigatórios.

|                             | NOTIFICAÇÃO                                                                                                    |
|-----------------------------|----------------------------------------------------------------------------------------------------|
| Data da Notificação         | 27/03/2020                                                                                                    |
| Sintomas                    | Dor de Garganta Dispneia Febre Tosse                                                                                                    |
| Data do início dos sintomas |                                                                                                    |
| Condições                   | <ul> <li>Doenças respiratórias crônicas descompensadas</li> <li>Doenças cardíacas crônicas</li> <li>Diabetes</li> <li>Doenças renais crônicas em estágio avançado (graus</li> <li>Imunossupressão</li> <li>Gestante de alto risco</li> <li>Portador de doenças cromossômicas ou estado de fr</li> </ul> |
| Estado do Teste             | Solicitado<br>Coletado<br>Concluido                                                                                                    |
| Salvar Cancelar             |                                                                                                    |

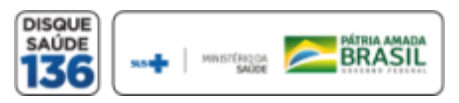

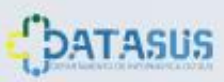

e-SUS VE

NOTIFICAÇÃO

Data de Realização do Teste: Colocar a data na qual foi realizado o teste do paciente.

#### Tipo de Teste:

Selecione um dos tipos de testes utilizados para o paciente

#### Resultado do Teste:

Por fim, selecione o resultado do teste do paciente.

Para finalizar o registro da notificação, clique em **Salvar**.

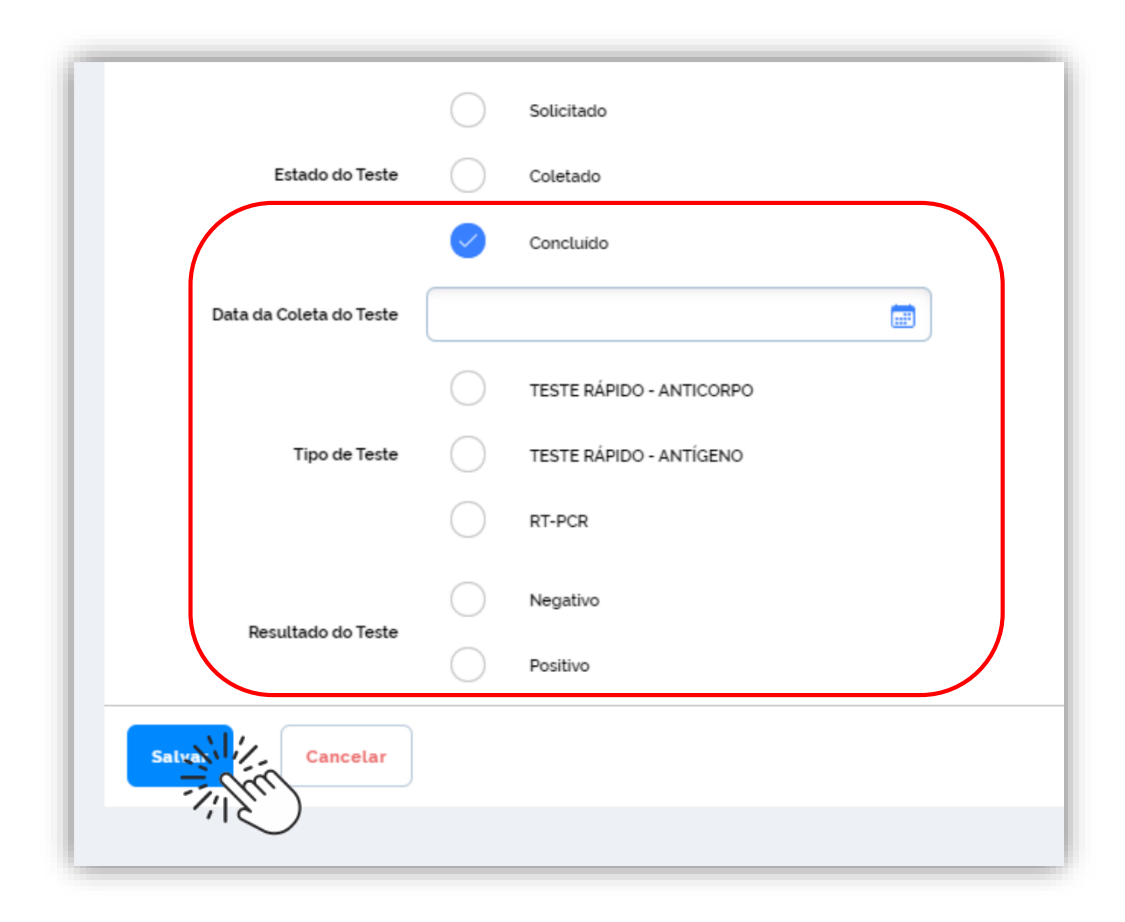

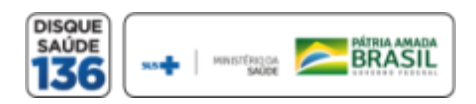

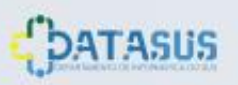

e-SUS VE

VIGILÂNCIA EPIDEMIOLÓGICA

## ATUALIZAR NOTIFICAÇÃO

NOTIFICAÇÃO

Para encerrar a notificação, o usuário deve clicar na barra lateral esquerda em notificações e na barra da direita no **ícone de visualizar** notificação.

| 🀌 e-SUS VE              | Formulários                       |         |          |             |
|-------------------------|-----------------------------------|---------|----------|-------------|
| Responsavel             | 😫 Fomulários                      |         |          | VER TODOS   |
| CNES<br>Luziânia, Goiàs | Últimos utilizados Favoritos Todo |         |          | Q Pesquisar |
| ESTABELECIMENTO         | Formulário                        | Doença  | Enviados |             |
| A Notificações          | Coronavírus<br>27/03/2020 00:45   | COVID19 | 1319     | +           |
| Sair com segurança      |                                   |         |          |             |
|                         |                                   |         |          |             |

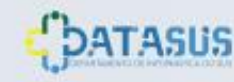

e-SUS VE

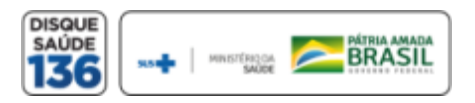

# ALTERAR NOTIFICAÇÃO

NOTIFICAÇÃO

Escolha a ficha, incluindo no campo pesquisar o nome e posteriormente selecione a ficha. No final da linha, pressione o ícone de "encerrar" notificação.

| <ul> <li>e-SUS VE</li> <li>e-SUS VE</li> <li>e-Notificações</li> </ul> <ul> <li>Coronavírus</li> <li>Notificações</li> </ul> <ul> <li>Coronavírus</li> <li>Notificações</li> </ul> <ul> <li>Coronavírus</li> <li>Resultaró / Coronavírus</li> <li>Resultaró / Coronavírus</li> </ul> <ul> <li>Resultaró no ficação</li> <li>Numero Notificação</li> <li>Numero Notificação</li> <li>Nu</li></ul> |                                                    |                                                      |                    |                      |                         |                     |                    |
|----------------------------------------------------------------------------------------------------|----------------------------------------------------|------------------------------------------------------|--------------------|----------------------|-------------------------|---------------------|--------------------|
| Responsável                                                                                                    | Coronavírus<br>Notificações / Formulário / Coronav | د Exportar CSV المجاور المحلوم                       |                    |                      |                         |                     |                    |
| CNES<br>(INTER-SERVICE AND<br>CONTRACTOR DESIGN                                                                                                    | Q Pesquisar n' noficação                           |                                                      |                    |                      |                         |                     | Ŧ                  |
| ESTABELECIMENTO                                                                                                    | Número Notificação                                 | Nome Completo                                        | Data de Nascimento | Estado de Residência | Município de Residência | Telefone Celular    | Resultado Teste Aç |
| C Visão Geral                                                                                                    | The procession of                                  | EDMA (IN SELVER)                                     | 27.03.9279         | Ro de prento         | Fig. de amero           | 21.0039-0400        | 1                  |
|                                                                                                    | (2) March 10 (10) (10) (10) (10) (10) (10) (10) (  | Audrali Sorcoga Samani                               | (3) (30) (3279)    | (Substan/Factorial)  | Branita                 | 413-3387* 42938     | 1                  |
| 🕒 Sair com segurança                                                                                                    | 2010000000                                         | Native realizes and larvage                          | 10-12-19ME         | SilerPaulo           | Garaben                 | 111 (34774) (21)(27 | 1                  |
|                                                                                                    | 20300000                                           | Elizata Histor (Lerress                              | 06.12.088          | What Garas           | Bala receptor           | 101-00007-0475      | 1                  |
|                                                                                                    | 205200007                                          | Beneficial (BREICE/T)PHEICLE (BREICE/S)<br>Beneficia | 10-000-0000        | Chatchis /Factoreal  | Brazila                 | 411 200140-7120     | 4                  |
|                                                                                                    | 2110000000                                         | Trage dates (Majabian                                | 09-09-090          | Re-da-amero          | Ro-In-Jenery            | 10.00010-0040       | 4                  |
|                                                                                                    | 2122000000                                         | After Salas Hospangan                                | 240.731-2018       | Casel                | Salarak                 | www.co.rs           | 1                  |
|                                                                                                    | 201200000                                          | ADMITTARIA MOREAN (AMI                               | 25-15-5352         | Cost-to Packetal     | Busia                   | NU 187525-42825     | 1                  |
|                                                                                                    | Linhas por páginas 10 V                            |                                                      |                    |                      |                         |                     | 1 -10 de 39,018    |

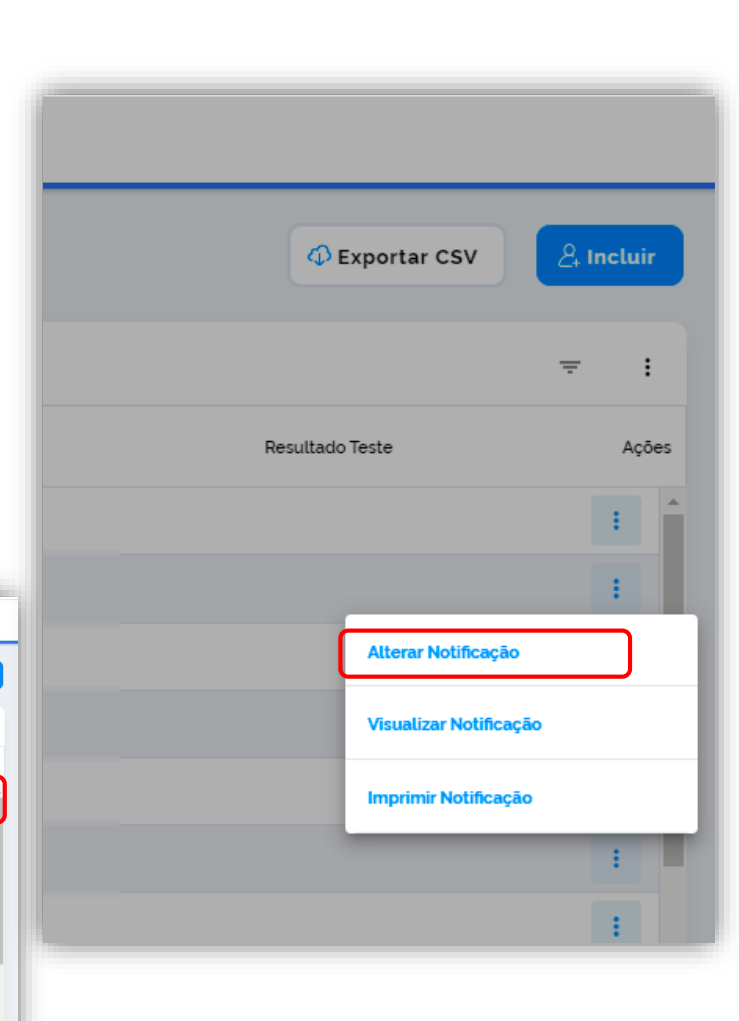

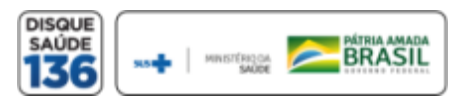

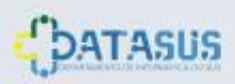

e-SUS VE

VIGILÂNCIA EPIDEMIOLÓGICA

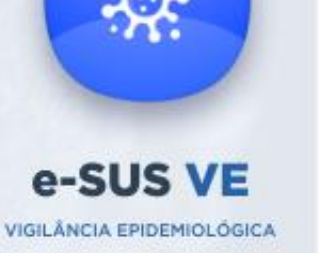

# ATUALIZAR NOTIFICAÇÃO

Para encerrar a notificação, escolha entre as opções de evolução caso e posteriormente preencha a data de encerramento que <u>não poderá ser</u> <u>inferior a data de coleta do teste</u> e clique em salvar.

|            | Designate                |
|------------|--------------------------|
| SUSTAVO D  | Paciente<br>JE MARI      |
| Evolução ( | Caso                     |
| $\bigcirc$ | Cancelado                |
| $\bigcirc$ | Ignorado                 |
| $\bigcirc$ | Óbito                    |
|            | Cura                     |
| $\bigcirc$ | Internado                |
| $\bigcirc$ | Internado em UTI         |
| $\bigcirc$ | Em tratamento domiciliar |
| Data de en | icerramento              |
|            |                          |
|            |                          |

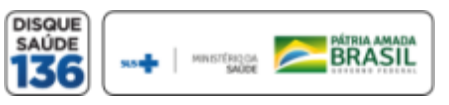

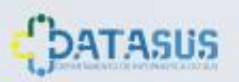

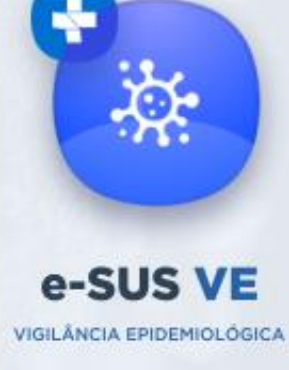

### VISUALIZAR NOTIFICAÇÃO

NOTIFICAÇÃO

Escolha a ficha, e selecione Visualizar Notificação.

Todos os dados preenchidos na notificação são exibidos para visualização.

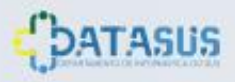

| Coronavirus                                              |                                       |
|----------------------------------------------------------|---------------------------------------|
| Identificação                                            |                                       |
| Tem CPP<br>Ndo                                           |                                       |
| Estangeiro<br>Nilo                                       |                                       |
| É professional de caúde?<br>Não                          |                                       |
| C80                                                      |                                       |
| 077                                                      |                                       |
| 08                                                       | C Exportar CSV                        |
| Nome Completo<br>INULO ISANS FURNANDES DE ALMEIDA JESUS  |                                       |
| None Completo da Mãe<br>ANDERA PATRICIA JESUS FIQUEIREDO |                                       |
| Data de Nacionento<br>30/30/2019                         | ÷ :                                   |
| Pais de origem                                           | · · ·                                 |
| Sero<br>Massilino                                        |                                       |
| Passaporte -                                             | Resultado Teste Ações                 |
| CEP                                                      |                                       |
| Logradouro<br>-                                          | 1                                     |
| Nümero lou SN para Sem Nümero)                           |                                       |
| Complemento                                              | · · · · · · · · · · · · · · · · · · · |
| Bairo .                                                  |                                       |
| Estado de Residência<br>Opiás                            | Alterar Notificação                   |
| Municipio de Residência<br>Lustinia                      |                                       |
| Telefone Celular<br>(61) 9277-273                        | Visualizar Notificação                |
| Telefone de Contato                                      |                                       |
| Data da Hedificação<br>27/03/2020                        | Imprimir Notificação                  |
| Sintomas<br>Fabra Tossa Disponia                         |                                       |
| Data do inicio dos sintemas<br>19/03/2020                |                                       |
| Condições                                                |                                       |
| Estado do Treste<br>Solicitado                           | :                                     |
| Data da Coleta do Teste                                  |                                       |
| Tipo de Teste                                            |                                       |
| Perultado do Teste                                       |                                       |
| Encertamento                                             |                                       |
| Evolução Caso                                            |                                       |
| Data de encervamento                                     |                                       |
|                                                          |                                       |

136

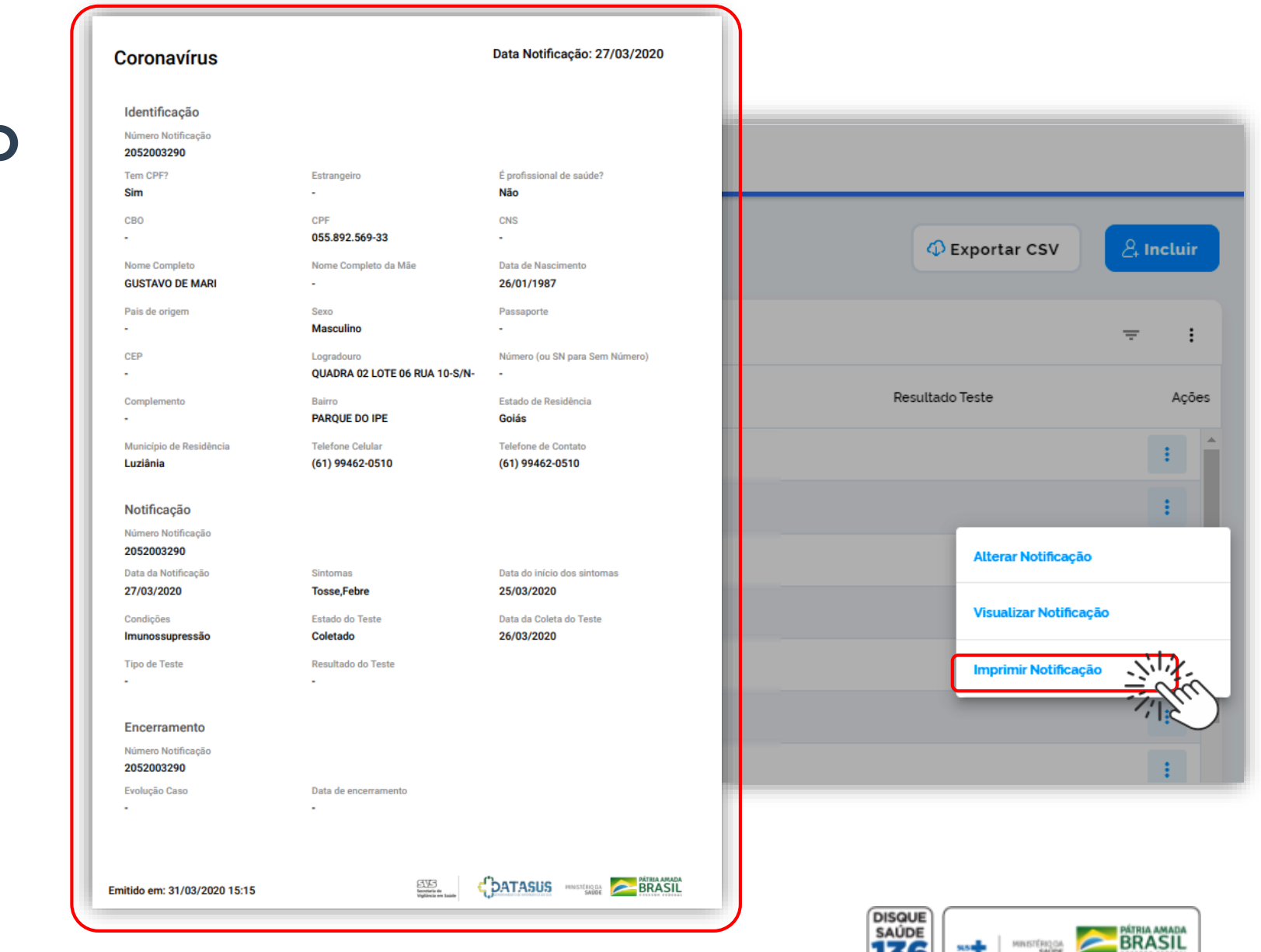

# e-SUS VE

IMPRIMIR NOTIFICAÇÃO

Escolha a ficha, e selecione **Imprimir Notificação**.

NOTIFICACÃO

Será disponibilizado a ficha em formato PDF para que o usuário efetue a impressão da mesma.

DATASUS

Alteração incluída na versão lançada dia 30 de março de 2020

### EXPORTAR NOTIFICAÇÃO

Para exportar as notificações m CSV, clique em "Notificações" na barra lateral esquerda, depois clique no ícone de "Visualizar Notificações":

|   | 🀌 e-SUS VE                                       | Formulários                     |                                           |          |           |  |
|---|--------------------------------------------------|---------------------------------|-------------------------------------------|----------|-----------|--|
|   | Responsável                                      | 😫 Fomulários                    |                                           |          | VER TODOS |  |
|   | CNES<br>(0013-0137-4400-400<br>Lastiness, Contor | Últimos utilizados Favoritos    | Últimos utilizados Favoritos <b>Todos</b> |          |           |  |
|   | ESTABELECIMENTO                                  | Formulário                      | Doença                                    | Enviados |           |  |
| 1 | Wisão Geral                                      | Coronavirus<br>27/03/2020 00:45 | COVID19                                   | 49,632   | +         |  |
|   | 8 Notificações                                   |                                 |                                           |          |           |  |
|   | 🕞 Sair com segurança                             |                                 |                                           |          |           |  |
|   |                                                  |                                 |                                           |          |           |  |

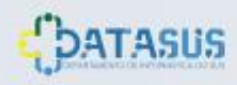

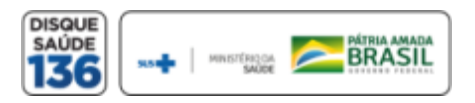

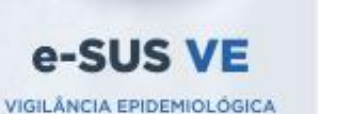

## EXPORTAR NOTIFICAÇÃO

NOTIFICAÇÃO

Selecione os **filtros** que pretende utilizar na base de dados a ser baixada e logo após clique em **"Exportar CSV",** defina o período dos dados (dia, mês e ano) e clique em **"EXPORTAR"** 

| Exportar N | lotificações |          |
|------------|--------------|----------|
| dd/mm/2    | 2020         |          |
| dd/mm/2    | 2020         |          |
|            | CANCELAR     | EXPORTAR |

| 🀌 e-SUS VE                                                                          | ← Notificações      |                             |                     |                      |                         |                  |                 |           |
|-------------------------------------------------------------------------------------|---------------------|-----------------------------|---------------------|----------------------|-------------------------|------------------|-----------------|-----------|
| Coronavírus<br>Responsável ^ Coronavírus<br>Notificações / Formulário / Coronavírus |                     |                             |                     |                      |                         |                  |                 | 온 Incluir |
| CNES<br>0/03/037/4ED-4E<br>Lustlines, Essile                                        | Q Pesquisar n° n    | oficação                    |                     |                      |                         |                  | Limpar Filtros  | : CH      |
| ESTABELECIMENTO                                                                     | Data de Notificação | Evolução do caso            | Estado              | Mur                  | nicípio                 | CNES             |                 |           |
| û Visão Geral                                                                       |                     |                             | -                   | -                    | ~                       |                  |                 | Pesquisar |
| 👃 Notificações                                                                      |                     |                             |                     |                      |                         |                  |                 |           |
| 🖻 Sair com segurança                                                                | Número Notificação  | Nome Completo               | Data de Nascimento  | Estado de Residência | Município de Residência | Telefone Celular | Resultado Teste | Ações     |
|                                                                                     | 2033000002          | EDINA DA SILVA<br>PERMINDES | 27/23/1979          | illio-die Janairo    | Rip-die Janairo         | (2)/38384-8409   |                 | 1         |
|                                                                                     | hisphilip           | Instal Energy East and      | 111 - 1114 - 1112 M | Robins Redent        | Reserves                | 40.000           |                 |           |

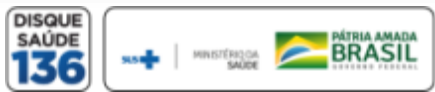

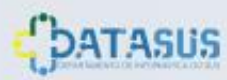

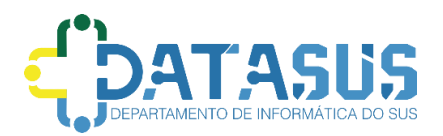

#### Tutorial de Navegação do e-SUS VE

Este tutorial foi desenvolvido pelo Departamento de Informática do SUS - DATASUS e será disponibilizado na página de suporte ao notificador no portal do DATASUS. <u>https://datasus.saude.gov.br/esusve/</u>

O tutorial estará em constante evolução, para adaptar-se ao melhor suporte ao usuário, sendo assim a última versão estará sempre disponível na página de suporte e com a versão descrita no documento.

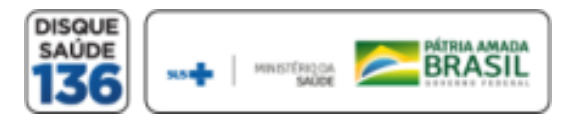

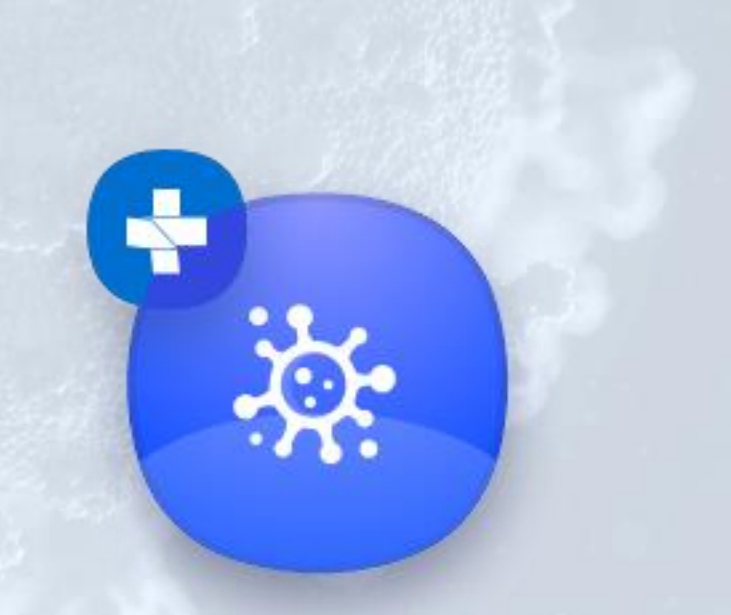

### e-SUS VE

VIGILÂNCIA EPIDEMIOLÓGICA

Versão 1.0a Marco de 2020